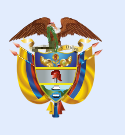

La educación es de todos

Mineducación

## Manual de uso

de la plataforma ECDF

- Inicie sesión con su número de documento y contraseña.
- Si no recuerda la contraseña, dé clic en "Recuperar contraseña" y siga las instrucciones. Recuerde que la contraseña debe tener mínimo ocho (8) caracteres.

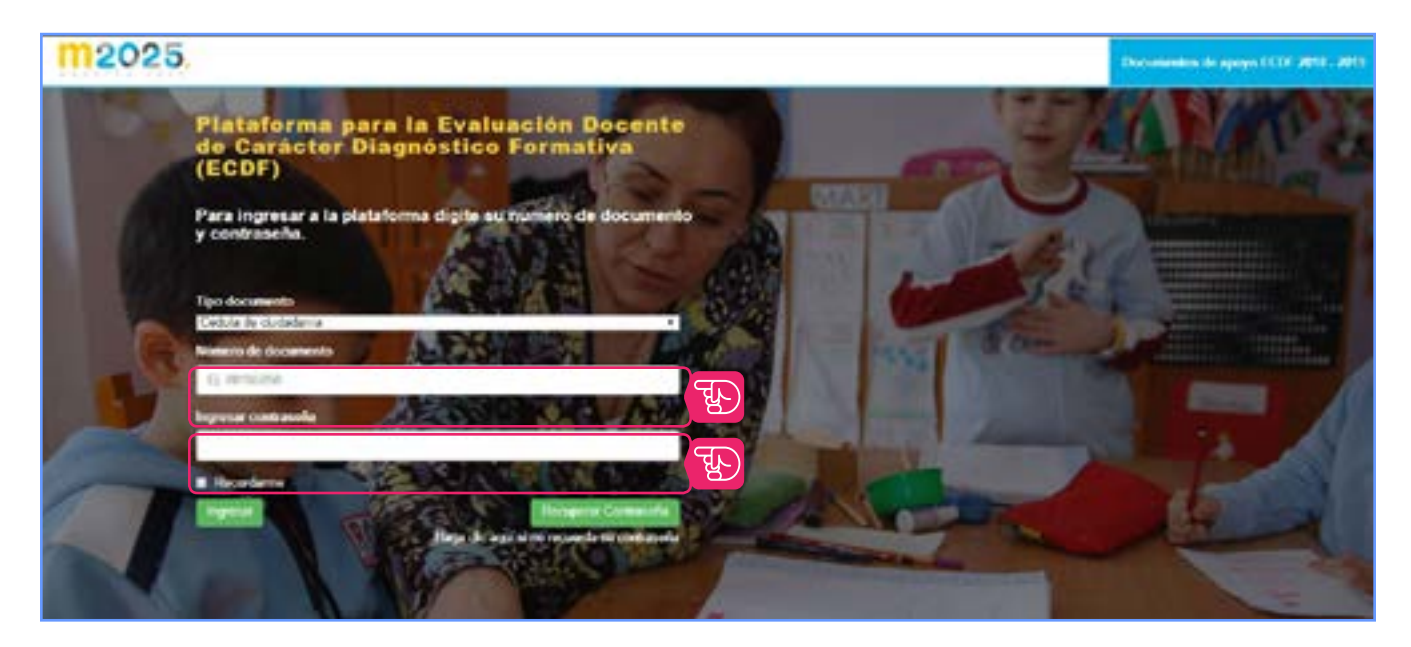

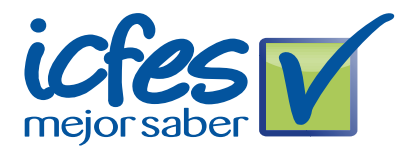

- Una vez haya iniciado su sesión, encontrará cuatro (4) secciones:
  - **"PRÁCTICA EDUCATIVA"**, donde podrá diligenciar el Formato de Planeación Pedagógica Basado en el Video (FPPV). De igual modo, allí podrá cargar y realizar envío para evaluación que permitirá valorar su práctica educativa.
  - "AUTOEVALUACIÓN", donde podrá diligenciar su autoevaluación.
  - **"VER RESULTADOS"**, donde podrá consultar los resultados obtenidos en la evaluación.
  - **"RECLAMACIONES"**, donde podrá registrar y consultar reclamaciones sobre los resultados obtenidos en la evaluación.
- 1. Dé clic en el botón *Ir* de la sección "PRÁCTICA EDUCATIVA".

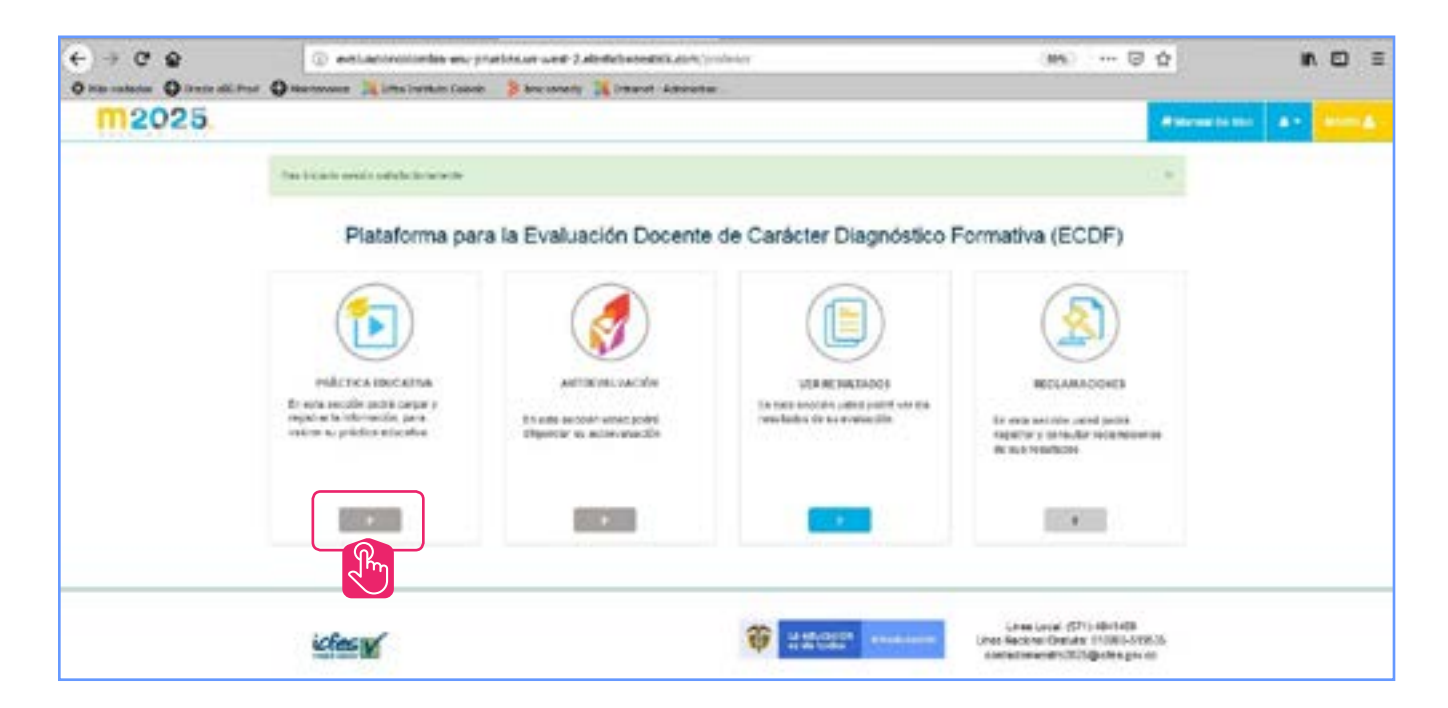

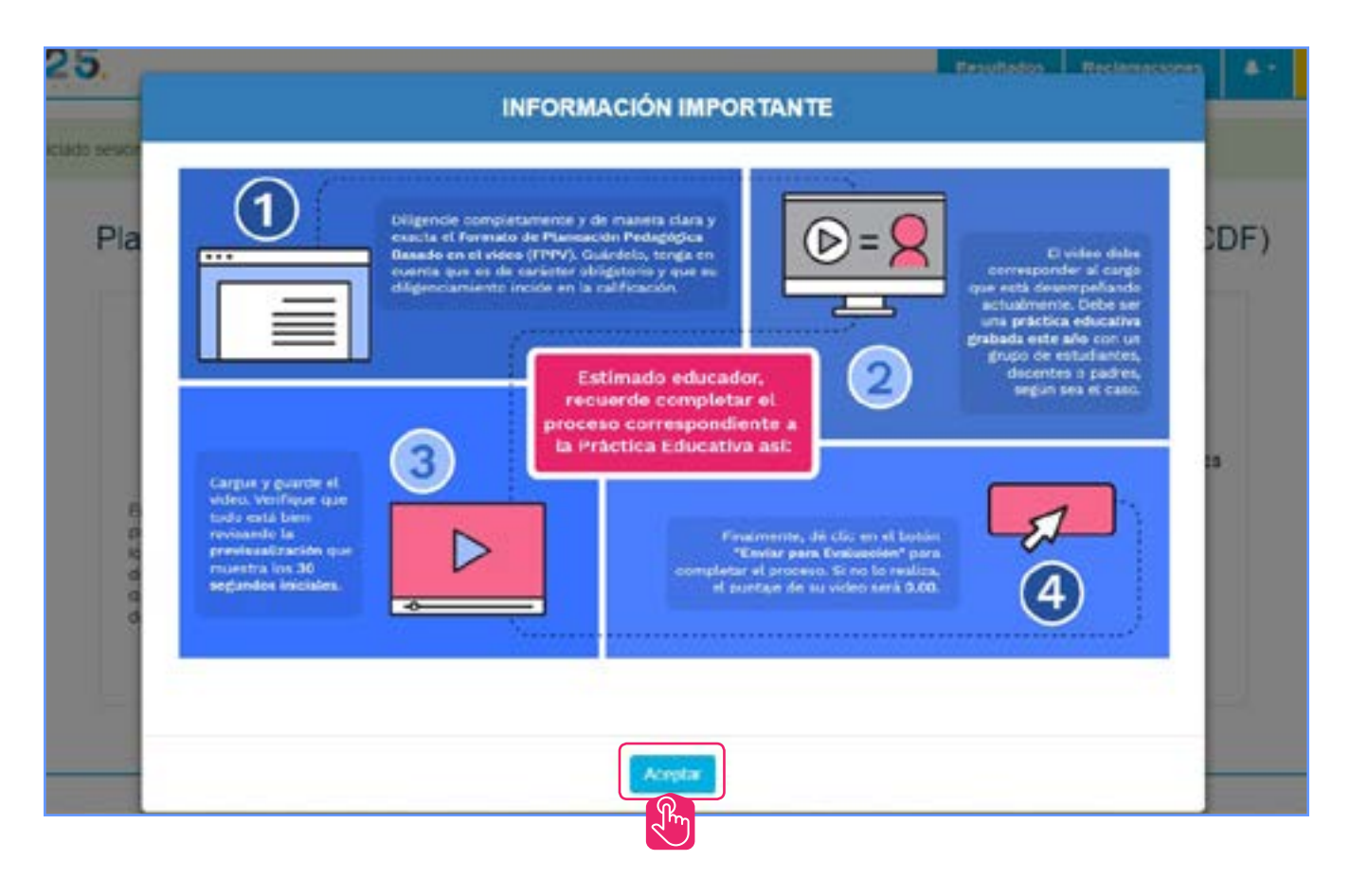

En esta sección encontrará las opciones **Paso 1. Información complementaria**, en donde podrá diligenciar el Formato de Planeación Pedagógica Basado en el Video (**FPPV**), **Paso 2. Subir video**, en donde podrá cargar el video con las características técnicas solicitadas y Paso **3. Finalizar**, en donde podrá realizar el Envío para Evaluación. A continuación, se explican cada uno de estos pasos.

|                                           |                                                                                               | 1.20                                           |
|-------------------------------------------|-----------------------------------------------------------------------------------------------|------------------------------------------------|
| Formato de p                              | laneación pedagógica basado en el                                                             | I video (FPPV)                                 |
|                                           | Paso 2. Subir V                                                                               | /ideo                                          |
| Nombre                                    | Estado de Subida                                                                              | Acciones                                       |
| Práctica<br>Educativa                     | Su video ha sido guardado<br>correctamente.                                                   |                                                |
|                                           | Especificaciones para s                                                                       | ubir el video                                  |
| Recuerde q<br>podrá ser c:<br>* Vídcos do | ue si su video no cuenta con las o<br>argado en la plataforma.<br>e máximo 350 MB * Formato F | características técnicas, este no<br>FLV o MP4 |
|                                           | nda tener en cuenta                                                                           |                                                |
| Se recomie                                | n de 360 puntos de alto                                                                       |                                                |
| * Resolución<br>* Formato 4               |                                                                                               |                                                |
| Se recomie<br>* Resolució<br>* Formato 4  |                                                                                               |                                                |
| Se recomie<br>* Resolució<br>* Formato 4  | Paso 3. Finali                                                                                | zar                                            |
| Se recomie<br>* Resolució<br>* Formato 4  | Paso 3. Finali                                                                                | zar                                            |

## Paso 1. Información Complementaria

Formato de Planeación Pedagógica Basado en el Video (FPPV).

• Diligencie completamente y de manera clara y exacta el Formato de Planeación Pedagógica Basado en el Vídeo (**FPPV**) y luego guárdelo. Tenga en cuenta que es obligatorio e incide en la calificación.

| Formato de | e planeación ped | agógica basado e | n el video (FP | PV) |  |
|------------|------------------|------------------|----------------|-----|--|

## Paso 2. Subir video

- a) Para cargar el video en la plataforma, diríjase a la sección *subir video* y dé clic en el botón *adjuntar video*.
  - Tenga en cuenta que, si su video no cuenta con las características técnicas solicitadas, no podrá cargarlo a la plataforma.

| tado de Subida<br>Su video ha sido guardado<br>correctamente.<br>Especificaciones para sub | Acciones<br>bir el video                                     | Adjuntar vi                                                         |
|--------------------------------------------------------------------------------------------|--------------------------------------------------------------|---------------------------------------------------------------------|
| Su video ha sido guardado<br>correctamente.<br>Especificaciones para sub                   | nir el video                                                 | Adjuntar vi                                                         |
| Especificaciones para sub                                                                  | pir el video                                                 | diuntar vi                                                          |
| Especificaciones para sub                                                                  | air el video                                                 |                                                                     |
| mo 350 MB * Formato FLV<br>ner en cuenta<br>50 puntos de alto                              | V o MP4                                                      |                                                                     |
|                                                                                            | mo 350 MB * Formato FL<br>ner en cuenta<br>60 puntos de alto | mo 350 MB * Formato FLV o MP4<br>ner en cuenta<br>60 puntos de alto |

- b) Dé clic en el botón seleccionar archivo. Seleccione el archivo del video realizado y dé doble clic sobre él.
- Recuerde nombrar el archivo del video con su número de documento sin símbolos, puntos, comas o espacios.
- c) Después de adjuntar el video, dé clic en el botón *guardar video*.

|                                                                                    | Adjuntar Video Autograbación |  |  |
|------------------------------------------------------------------------------------|------------------------------|--|--|
| Estimado profesió, de circ en ol boltón seleccionar aictivo<br>y adjunte su video. | Selectorar activo            |  |  |
|                                                                                    |                              |  |  |

• No cierre la página hasta que el sistema le indique que el video ha sido cargado satisfactoriamente. Si este proceso fue exitoso, le permitirá visualizar 30 segundos del video adjuntado.

| Nombre                | Estado de Subida        | 1                         | Acciones | ျက် Previsualiza |
|-----------------------|-------------------------|---------------------------|----------|------------------|
| Práctica<br>Educativa | Su video ha<br>correct  | sido guardado<br>tamente. | 0        |                  |
|                       |                         |                           |          | Juan Guard       |
| nodra sec c           | arotado en la olatatorn |                           |          |                  |

- Verifique que el número de documento es el correcto.
- Compruebe que el archivo del video es el que usted quiere que se evalúe.

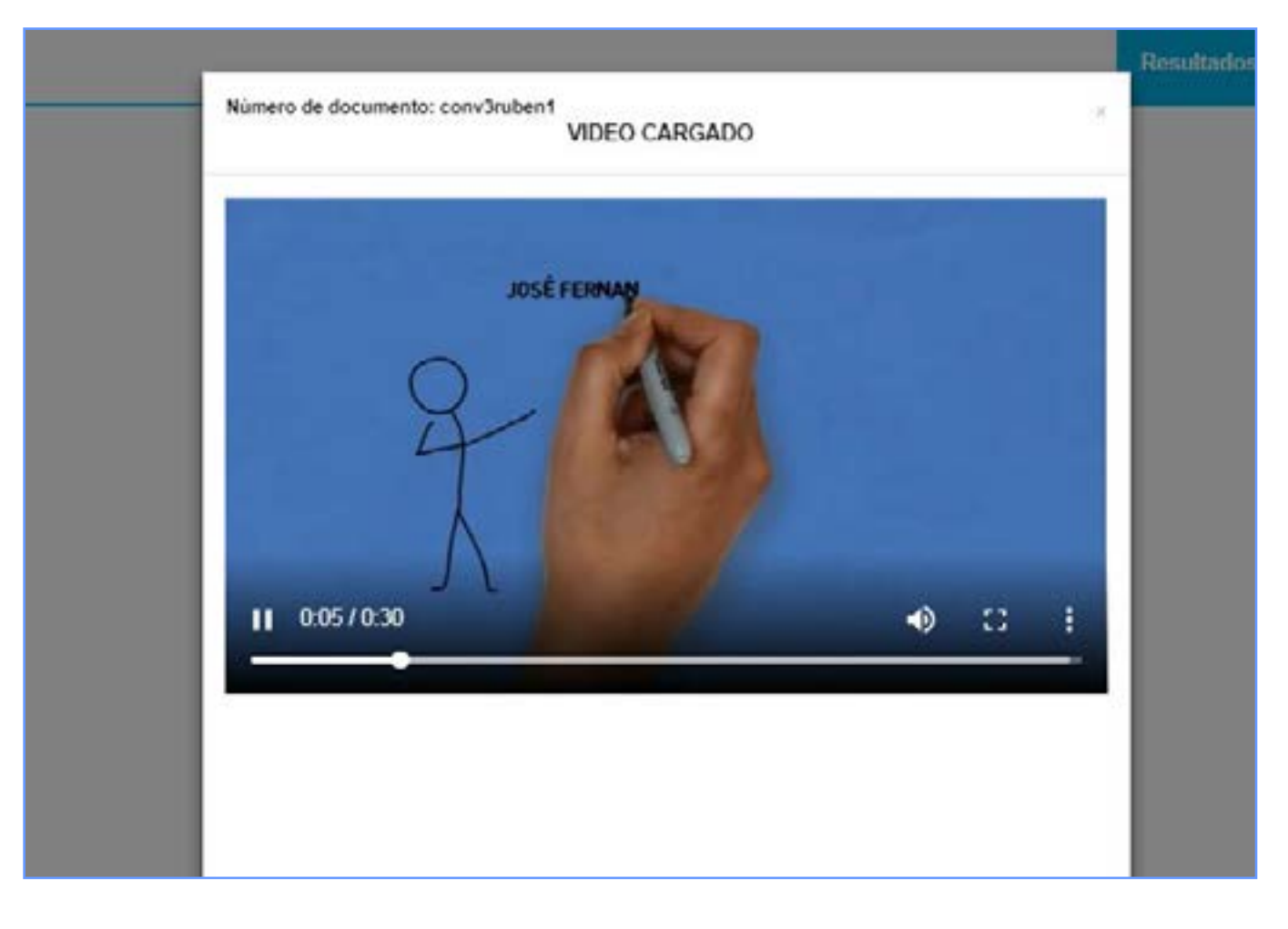

 Si después de varios intentos usted no logra adjuntar el video de su práctica educativa y pedagógica, envíelo por correo certificado en un medio magnético (CD, DVD, USB) a la dirección Calle 26 No. 69-76, Torre 2, Edificio Elemento, piso 15, oficina de Atención al Ciudadano del Icfes, en la ciudad de Bogotá.

Tenga en cuenta que, si remite el video en físico, el Icfes le enviará un correo en el que se indica que este cumple con las especificaciones técnicas y fue aceptado. Luego de esto, debe ingresar a la plataforma, visualizar los 30 segundos iniciales del video y verificar que corresponde al que usted envió.

En caso de que el video cargado en la plataforma o enviado en físico no cumpla con las especificaciones técnicas, deberá hacer el proceso nuevamente.

## Paso 3. Finalizar

• Una vez verifique que el video adjuntado es el que será evaluado, no olvide terminar el proceso de práctica educativa dando clic en el botón *Enviar para Evaluación*.

- a) Formulario de confirmación
  - Responda "SI" a las cinco (5) preguntas y dé clic en *enviar*.

|                                                       | Formulario de confirmación                                        |                                                                      |
|-------------------------------------------------------|-------------------------------------------------------------------|----------------------------------------------------------------------|
| Antes de                                              | terminar el proceso de envio por favor ind                        | dique:                                                               |
| El viceo de so práctica educativa fue gr<br>e sp. UNO | taco durante el año 2019                                          |                                                                      |
| La persona que aparece on el video car<br>(1) 0 NO    | pade en ualed.                                                    |                                                                      |
| Este se el video de su prácico elucativ               | con el que desea ser evaluado:                                    |                                                                      |
| ALos estudiantes que aparican en al vi<br>(es) Oko    | eo, cuentan con consentimientos informados por parte de sus padre | es o acudentes?                                                      |
| 2 Ha dilgenciado apropiadamente el Fo<br>(el su) DINO | mato de planeación pedagógica basado en el video (FPPV)?          |                                                                      |
|                                                       | Emire Repose                                                      |                                                                      |
| iclesul                                               |                                                                   | Linea Locat: (5/1) 4541460<br>Linea Nacional Gratata: 01/0005-519535 |

- b) Información relevante
  - En caso de que **no** haya diligenciado el Formato de Planeación Pedagógica Basado en el Video (**FPPV**) y esté enviando para evaluación, el sistema le mostrará una alerta sobre su obligatoriedad. Dé clic en el botón *Diligenciar Formato* y diligéncielo. Una vez finalice, repita el **Paso 3. Finalizar**.

| m2025 | INFORMACIÓN RELEVANTE                                                                                                    | A. Same COT & |
|-------|----------------------------------------------------------------------------------------------------|---------------|
|       | Estimado docente: usted esta enviando el video de su practica educativa sin haber diligenciado el<br>Formato de Planeación Pedagógica Basado en el Video (FPPV), Este componente es obligatorio<br>y reúne una parte importante del proceso de evaluación que realiza el par evaluador. Diligéncielo<br>para poder continuar con el proceso de evaluación. |               |
|       |                                                                                                    |               |
|       | Hardwardse goed in the fielded the barrier that has a manufacturity and the manufacture and the<br>provided size a surgestion of the plantifications.                                                                                                    |               |
|       | "Vitinos de endelmos 250 MB) - "Torenato FLV o 2014                                                                                                    |               |
|       | Theman or to 300 percent at stre                                                                                                    |               |
|       |                                                                                                    |               |
|       |                                                                                                    |               |
|       | Pane 3. Finalizar                                                                                                    |               |

2. Dé clic en *Ir* en la sección AUTOEVALUACIÓN.

| € ⇒ ୯ ଛ                                                      | · extractronitette en                                                                                          | pratistics well 2 alterniteteerstellisten (***                          | leder                                                                                   | (MA) 🖓                                                                                                | ¢.               | in c | ם ≡ |
|--------------------------------------------------------------|----------------------------------------------------------------------------------------------------|-------------------------------------------------------------------------|-----------------------------------------------------------------------------------------|----------------------------------------------------------------------------------------------------|------------------|------|-----|
| <sup>©</sup> has ranked as <sup>©</sup> here all h<br>m2025. | tar Q Hartmann 📜 litta jurtein Calo                                                                            | in 🎉 breasterly 📜 littanet Administra                                   |                                                                                         |                                                                                                    | # Marcal 14 1941 | -    |     |
| and a second second second                                   | the local and of the local                                                                                     |                                                                         |                                                                                         |                                                                                                    | *                |      |     |
|                                                              | Plataforma pa                                                                                                  | ra la Evaluación Docente                                                | de Carácter Diagnóstico I                                                               | Formativa (ECDF)                                                                                      |                  |      |     |
|                                                              |                                                                                                    | 3                                                                       |                                                                                         |                                                                                                    |                  |      |     |
|                                                              | PARTICA INCLUMA<br>El esta secúle porte cargar y<br>reporte de technologica por<br>centre su práctica escuelos | AntitativeLowCole<br>to any second verse point<br>theory to acceverable | UT HE HALLAND!<br>The main and the definition of the<br>resolution of the eventual life | BECLAMADONES<br>Is even active used solid<br>space y to to Ar inclusion<br>in the Hallion             | c                |      |     |
|                                                              |                                                                                                    |                                                                         |                                                                                         |                                                                                                    |                  |      |     |
|                                                              | ide N                                                                                                    |                                                                         | THE STORY                                                                               | Lines Local (571) (Britelia<br>Lines Rackow Chester (1108)-578)<br>Statisticswell (572) (Bolles proce | 6                |      |     |

• Lea detenidamente las instrucciones para responder la autoevaluación.

| NSTRUCCIONES                                                                                         |                                                                                                    | (J                       |
|----------------------------------------------------------------------------------------------------|----------------------------------------------------------------------------------------------------|--------------------------|
| Destine el tiempo suficiente para responde                                                           | r todas las preguntas, aproximadamente una hora.                                                                                           |                          |
| Cargo                                                                                                | Número de Preguntas                                                                                                    | 6                        |
| Coordinador                                                                                          | 98                                                                                                    |                          |
| Directivo rural                                                                                      | 74                                                                                                    |                          |
| Directivo sindical                                                                                   | 53                                                                                                    |                          |
| Docente orientador                                                                                   | 102                                                                                                    |                          |
| Docente Tutor del PTA                                                                                | 98                                                                                                    |                          |
| Rector                                                                                               | 74                                                                                                    |                          |
| in su autoevaluación puede encontrar un<br>lebe seleccionar solo una opción, la que r<br>liguientes: | o o varios tipos de respuestas a las afirmaciones o preguntas, de la<br>nás se ajuste a su labor. Los tipos de respuestas que puede encont | s cuales<br>trar son los |

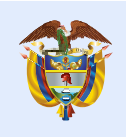

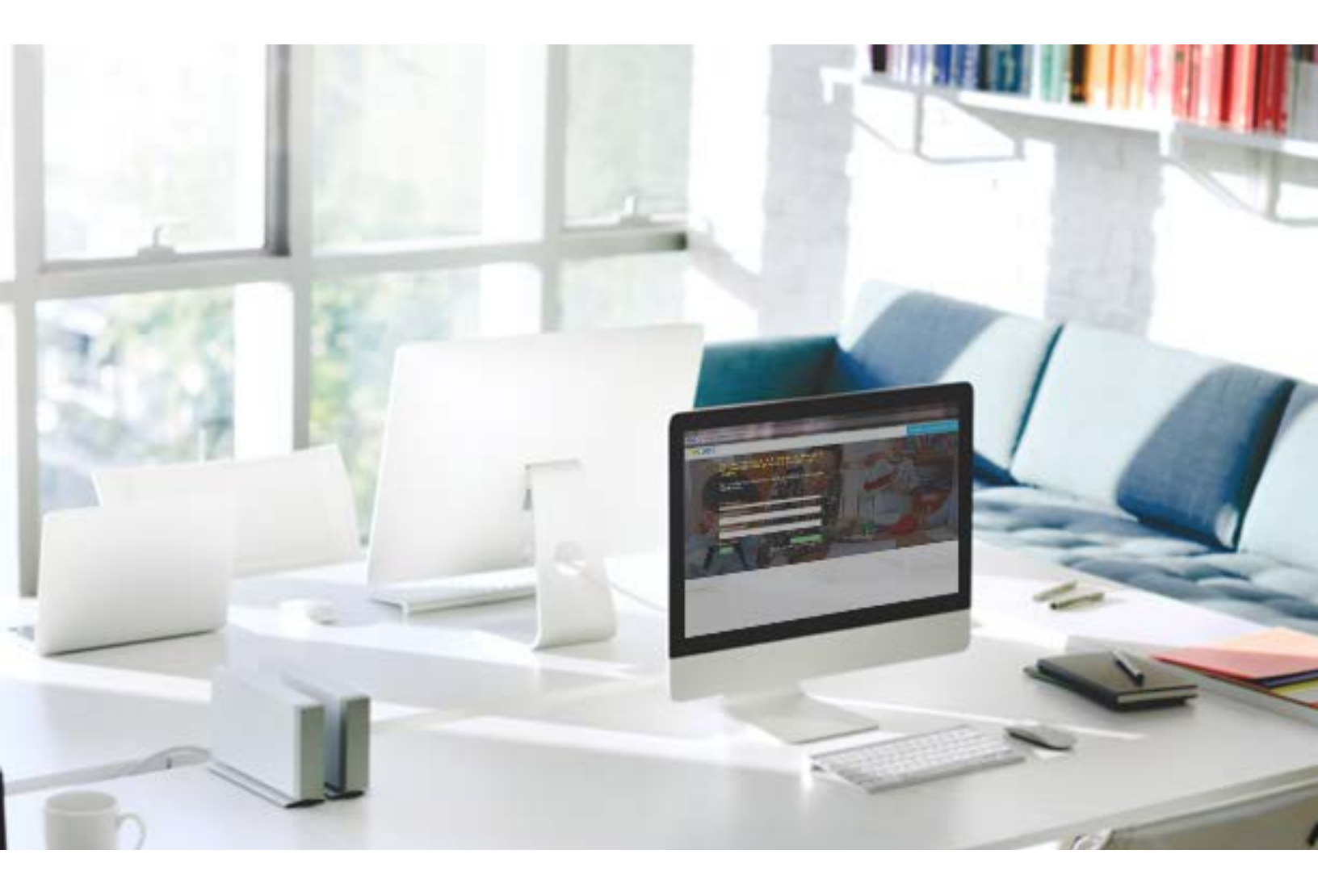

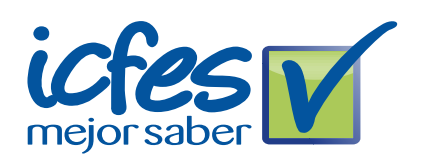